## PHARMACIST MEDICATION THERAPY MANAGEMENT BILLING GUIDE

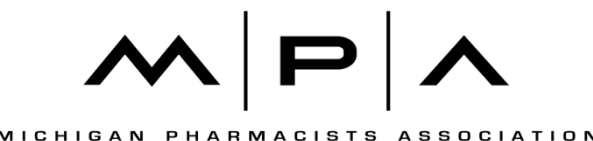

## PHARMACIST MEDICATION THERAPY MANAGEMENT BILLING GUIDE

All Michigan Medicaid beneficiaries (including both fee-for-service and managed care and excluding Medicare Part D) have been eligible for Medication Therapy Management (MTM) services since April 1, 2017. To be eligible for MTM services reimbursement, pharmacists must complete an MTM program approved by the Accreditation Council of Pharmacy Education (ACPE), such as the Michigan Pharmacists Association's (MPA's) ACPE-approved program "Delivery of MTM Services for Michigan Medicaid Beneficiaries." Click <u>here</u> to learn more or complete the American Pharmacists Association's "Delivering Medication Therapy Management Services" certificate program.

Pharmacists that complete a MTM program must enroll in the Community Health Automated Medicaid Processing System (CHAMPS). CHAMPS is the web-based Michigan Department of Health and Human Services (MDHHS) Medicaid claims processing system. In order to bill for MTM services rendered, pharmacists must enroll in CHAMPS using their pharmacist national provider identifier (NPI) number and affiliate themselves with the Billing NPI of a pharmacy, Federally Qualified Health Center (FQHC), Tribal Health Center (THC) or a rural health clinic (RHC). To begin the CHAMPS enrollment process, visit <u>www.Michigan.gov/MedicaidProviders</u> and click on Provider Enrollment. For more information on how to sign up for CHAMPS, click <u>here</u>.

Once enrolled in CHAMPS, pharmacist-led MTM services must be provided in an ambulatory care outpatient setting, a clinic, a pharmacy or the beneficiary's home if the beneficiary does not reside in a non-covered services setting. The services are intended to be provided face-to-face and may not be provided by telephone. The services may be provided via video-conference in certain situations. A beneficiary is eligible for MTM services if they are receiving at least one medication used to treat or prevent one or more chronic conditions as identified in the Chronic Conditions for Medication Therapy Management Benefit Eligibility list. Note: at least one diagnosis code on an MTM claim must be a diagnosis code from the list of chronic conditions for MTM eligibility. The complete list can be found by clicking <u>here</u>.

Pharmacists are able to bill Medicaid's CHAMPS system using the current procedural terminology (CPT) billing codes identified under Table 1. Note that each CPT Code is billed for a 15 minute increment. CPT Code 99607 allows for additional 15 minute increments that can be dual billed with either CPT Code 99605 or 99606.

| Table 1: Billing Co | des for MTM Services                                                                     |      |                                                                                               |
|---------------------|------------------------------------------------------------------------------------------|------|-----------------------------------------------------------------------------------------------|
| CPT Code            | Service                                                                                  | Rate | Limitations                                                                                   |
| 99605               | Initial assessment performed face-<br>to-face in a time increment of up to<br>15 minutes | \$50 | Only one CPT 99605 will be<br>covered per provider per beneficiary<br>in a 365-day period.    |
| 99606               | Follow-up assessment in a time increment of up to 15 minutes                             | \$25 | Up to seven CPT 99606 will be<br>covered per provider per beneficiary<br>in a 365-day period. |
| 99607               | Additional increments of 15 minutes of time for 99605 or 99606                           | \$10 | Up to four CPT 99607 will be<br>covered per provider per beneficiary<br>per date of service.  |

Providers can submit electronic claims to CHAMPS through the use of a billing agent, via batch upload or Direct Data Entry (DDE) in CHAMPS. The following document was created to facilitate the process for submitting a CHAMPS DDE claim. When submitting a CHAMPS DDE claim, all required information will be marked with a red asterisk (\*), as seen below. The required information must be submitted for every claim.

The following steps must be followed when submitting a CHAMPS DDE Claim:

Step 1: Log onto the <u>MILogin Third Party</u> page using your User ID and Password.

| Michigan.gov               | HELP CONTACT US                                          |
|----------------------------|----------------------------------------------------------|
|                            |                                                          |
|                            | Login to your account<br>User ID                         |
| MILogin for<br>Third Party | Password                                                 |
|                            | LOGIN                                                    |
|                            | SIGN UP                                                  |
| Sector Contractor          | Forgot your User ID? Forgot your password?<br>Need Help? |
| Copyright 20               | 115-2017 State of Michigan                               |

**Step 2:** Once directed to the MILogin home page, click on the CHAMPS hyperlink and then click on Acknowledge/Agree to accept the Terms and Conditions to get into CHAMPS.

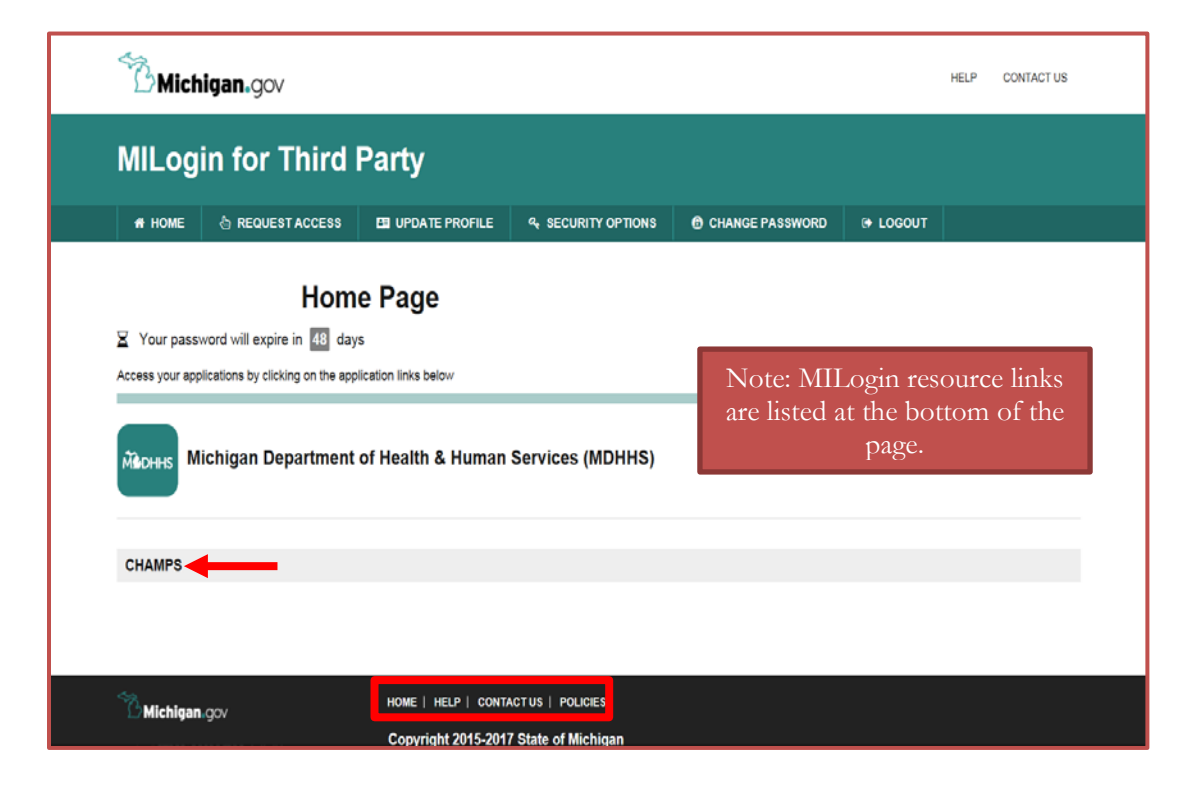

**Step 3:** Select the Billing NPI from the Domain drop down and the designated Profile access (select full access to submit a claim). If the designated representative does not have the proper access they can contact their Domain Administrator within the facility. If the domain administrator is unknown please call (800) 292-2550 and speak with Provider Enrollment.

| Community Health Automated M                                                                                                    | Adicaid Processing System                                                                                                    |
|----------------------------------------------------------------------------------------------------|----------------------------------------------------------------------------------------------------|
| Select Domain<br>Select Profile<br>Select Favorite<br>Select Favorite | Note: the Billing NPI under the<br>Domain drop down is<br>associated with a billing<br>provider such as a pharmacy,<br>FQHC, THC or RHC. |

**Step 4:** Once logged into CHAMPS, you will be directed to the Provider Portal page. Click the "Claims" tab to enter a professional MTM claim.

| PP: Latest updates<br>System Notification<br>Attention All Providers: Due to system maintenance activities, the CHAMPS system will be down between 6:00 AM<br>Saturday, January 10th through 9:00 PM Sunday, January 11th, 2015 with the exception of Health Care Eligibility<br>Benefit Inquiry and Response (Core 270/271) Real-time transactions which will be down between 6:00 am and<br>10:00 am on Saturday January 10th. This outage will affect the CHAMPS system access for all functionality.<br>If My Reminders<br>Altert Type<br>Altert Type<br>Altert Type<br>Altert Type<br>Altert Type<br>Attent Date<br>Attent Date<br>A | Name:<br>ystem maintenance activities, the CHAMPS system will be down between 6:00 AM<br>pico PM Sunday, January 11th, 2015 with the exception of Health Care Eligibility<br>pico 270/271) Real-time transactions which will be down between 6:00ar and<br>th. This outage will affect the CHAMPS system access for all functionality.                                                                                                    |
|----------------------------------------------------------------------------------------------------|----------------------------------------------------------------------------------------------------|
| C Latest updates  System Notification  Attention All Providers: Due to system maintenance activities, the CHAMPS system will be down between 6:00 AM Baturday, January 10th through 9:00 PM Sunday, January 11th, 2015 with the exception of Health Care Eligibility Benefit Inquiry and Response (Core 270/271) Real-time transactions which will be down between 6:00 am and 10:00 am on Saturday January 10th. This outage will affect the CHAMPS system access for all functionality.                                                                                                    | If the the the the the the the the the the                                                                                                    |
| System Notification<br>Attention All Providers: Due to system maintenance activities, the CHAMPS system will be down between 6:00 AM<br>Saturday, January 10th through 9:00 PM Sunday, January 11th, 2015 with the exception of Health Care Eligibility<br>Benefit Inquiry and Response (Core 270/271) Real-time transactions which will be down between 6:00 am and<br>0:00 am on Saturday January 10th. This outage will affect the CHAMPS system access for all functionality.<br>We minders<br>Fiter By Alert Message Alert Date Due Date Read<br>At Type Alert Message Alert Date Due Date Read<br>At Type Alert Message Alert Date Due Date Read<br>At Type Alert Message Alert Date Due Date Read<br>At Type Alert Message Alert Date Due Date Read<br>At Type Alert Message Alert Date Due Date Read<br>At Type Alert Message Alert Date Due Date Read<br>At Type Alert Message Alert Date Due Date Read<br>At Type Alert Message Alert Date Due Date Read<br>At Type Alert Message Alert Date Due Date Read<br>At Type Alert Message Alert Date Due Date Read<br>At Type Alert Message Alert Date Due Date At Type Alert Message Alert Date Date At Type Alert Message Alert Date Date At Type Alert Message Alert Date Date At Type Alert Message Alert Date Date At Type Alert Message Alert Date Date At Type Alert Message Alert Date Date At Type Alert Message Alert Date Date At Type Alert Message Alert Date Date At Type Alert Message Alert Date Date At Type Alert Message Alert Date At Type Alert Message Alert Date At Type Alert Message Alert Date At Type Alert Message Alert Date At Type Alert At Type Alert Message Alert Date At Type Alert Message Alert Date At Type Alert Message Alert Date At Type Alert Message Alert Date At Type Alert Message Alert Date At Type Alert Message At Type Alert Message Alert Date At Type Alert Message At Type At Type At Type Alert Message At Type At Type At Type At Type At Type At Type At Type At Type At Type At Type At Type At Type At Type At Type At Type At Type At Type At Type At Type At Type At Type At Type At Type At Type At Type At Type At Type At Type At Type A                                                                                                    | ystem maintenance activities, the CHAMPS system will be down between 6:00 AM<br>0:00 PM Sunday, January 11th, 2015 with the exception of Health Care Eligibility<br>ore 270/271) Real-time transactions which will be down between 6:00am and<br>th. This outage will affect the CHAMPS system access for all functionality.                                                                                                    |
| Saturday, January 10th through 9:00 PM Sunday, January 11th, 2015 with the exception of Health Care Eligibility<br>Benefit Inquiry and Response (Core 270/271) Real-time transactions which will be down between 6:00am and<br>10:00am on Saturday January 10th. This outage will affect the CHAMPS system access for all functionality.                                                                                                    | 2010 PM Sunday, January 11th, 2015 with the exception of Health Care Eligibility ore 270/271) Real-time transactions which will be down between 6:00am and th. This outage will affect the CHAMPS system access for all functionality.         Image: the transaction of the transaction will be down between 6:00am and the transaction will be down between 6:00am and transaction will be down between 6:00am and transaction will be down be will be down be will be down be will be down be will be down be will be down be will be down be will be down be will be |
| Serient induity and kesponse (Core 210/211) keal-time transactions which will be down between 5:00am and 0:00am on Saturday January 10th. This outage will affect the CHAMPS system access for all functionality.                                                                                                    | Ore Z/0/Z/1) Real-time transactions which will be down between 6:00am and th. This outage will affect the CHAMPS system access for all functionality.         Image: transactions which will be down between 6:00am and the CHAMPS system access for all functionality.         Image: transactions which will be down between 6:00am and the CHAMPS system access for all functionality.         Image: transactions which will be down between 6:00am and the CHAMPS system access for all functionality.         Image: transactions which will be down between 6:00am and transactions which will be down between 6:00am and transactions which will be down be down be down be down be down be down be d                                                                                |
| $\frac{1}{2}$                                                                                                    |                                                                                                    |
| 5       6       7       8       9         12       13       20       21       22       23         2       27       28       27       28       29       30         Flier By       C       Sove Filters       Y My Filters*       Today       Today         Alert Type<br>Alert Type<br>AV       Alert Date<br>AV       Due Date<br>AV       Read<br>AV       AV       AV       AV                                                                                                    | 5         6         7         8         9         10         1           12         13         14         16         17         1         14         16         17         1           19         20         21         22         23         3         3         1           20         27         28         29         30         31           ▲         ★         ★         ★         ★         ★         ★                                                                                                    |
| Image: Image: Image                                                                                                    | 12       13       14       15       16       17         19       20       21       22       23       24       24         28       27       28       29       30       31       4       15       16       17         19       20       21       22       23       24       24       28       27       28       29       30       31         4       Today       Today       Today       ★       Today       ★         Alert Message       Alert Date       Due Date       Read       ×       ×       ×       ×       ×       ×                                                                                                    |
| 19 20 21 22 23 $26 27 28 29 30$ $19 20 21 22 23$ $26 27 28 29 30$ $10 30 30$ $10 30 3$                                                                                                    | 19       20       21       22       23       24       24         1       28       27       28       29       30       31         ▲       Co       Save Filters       ▼ My Filters ▼       Alert Message       Alert Date       Read         ▲       ▲       ▲       ▲       ×       ▲       ×                                                                                                    |
| Image: Severe Filters     Image: Severe Filters     Image: Severe Filters <t< td=""><td>26 27 28 29 30 31<br/>26 27 28 29 30 31<br/>26 27 28 29 30 31</td></t<>                                                                                                    | 26 27 28 29 30 31<br>26 27 28 29 30 31<br>26 27 28 29 30 31                                                                                                    |
| Image: My Reminders     Image: Model of the state of the state of the                                                                                                    |                                                                                                    |
| My Reminders       Filter By     Image: Constraint of the stage     Alert Message     Alert Date     Due Date     Read       Av     Av     Av     Av     Av                                                                                                    | Alert Message Alert Date Due Date Read                                                                                                    |
| Filter By Save Filters Willy Filters Willy F                                                                                                    | O Go     ➡ Save Filters     ▼ May Filters ▼       Alert Message     Alert Date     Due Date     Read       ▲ ▼     ▲ ▼     ▲ ▼     ▲ ▼                                                                                                    |
| Alert Type Alert Message Alert Date Due Date Read<br>A Y A Y A Y A Y A Y                                                                                                    | Alert Message Alert Date Due Date Read<br>A Y $\Delta$ Y A Y A Y                                                                                                    |
| Alert Type Alert Message Alert Date Due Date Read<br>▲ ▼ ▲ ▼ △ ▼ ▲ ▼ ▲ ▼                                                                                                    | Alert Date Due Date Read                                                                                                    |
|                                                                                                    |                                                                                                    |
|                                                                                                    |                                                                                                    |
| No Records Found 1                                                                                                    | No Records Found !                                                                                                    |

| Step 5: Fr | rom the drop down menu, select the "Submit Professional" o | ption. |
|------------|------------------------------------------------------------|--------|
|            |                                                            |        |

| , i                                                           | CLAIM SUBMISSION                            |             | i No                                  | e Pad 🛛 🥹 External | Linka 🔻 | ★ My F   | avorites' | ••          | 🖨 Print           | •       | ) He |
|---------------------------------------------------------------|---------------------------------------------|-------------|---------------------------------------|--------------------|---------|----------|-----------|-------------|-------------------|---------|------|
| Yowder Portal                                                 | Submit Professional<br>Submit Institutional | *           | Name:                                 |                    |         |          |           |             |                   |         |      |
| Latest updates                                                | Submit Dental<br>Search Template            | *           |                                       |                    |         | Calendar |           |             |                   |         |      |
| ystem Notification<br>ttention All Providers: Due to system r | MANAGE CLAIMS                               |             | AMPS system will be down between      | 6:00 AM            | 0       | 1:24     | I PM      | 12 J<br>Mor | lanuary 2<br>Iday | 15      |      |
| aturday, January 10th through 9:00 Pl                         | Adjust/Void Claim Provide                   | 1 1         | with the exception of Health Care El  | gibility           |         |          | 201       | 5 Janu      | ary               | _       |      |
| 0:00am on Saturday January 10th. Thi                          |                                             |             | 'S system access for all functionalit | /.                 | Mo      | Tu       | We        | Th          | Fr                | Sa      | 4    |
|                                                               | Claim Inquiry                               | $\pi$       |                                       |                    | 5       | 6        | 7         | 8           | 9                 | 3<br>10 |      |
|                                                               | RALIST                                      |             |                                       |                    | 12      | 13       | 14<br>21  | 15          | 16                | 17      |      |
|                                                               | RA List                                     | $\pi$       |                                       |                    | 26      | 27       | 28        | 29          | 30                | 31      |      |
| Hy Damindare                                                  |                                             |             |                                       |                    |         | +        |           | Today       |                   |         | *    |
| my reminders                                                  |                                             |             |                                       |                    |         |          |           |             |                   |         |      |
| Filter By                                                     |                                             | <b>O</b> G0 | 🗎 Save Filters                        | ₩ My Filters ▼     |         |          |           |             |                   |         |      |
| Alert Type Alert Mess                                         | 90                                          | Alert D     | ite Due Date                          | Read               |         |          |           |             |                   |         |      |
| 1.4                                                           | No Decem                                    | A *         | 4.4                                   | A ¥                |         |          |           |             |                   |         |      |
|                                                               | TED POECOEI                                 | de Found :  |                                       |                    |         |          |           |             |                   |         |      |

**Step 6:** Once in the claim screen, the information of the Billing NPI of the pharmacy FQHC, THC or RHC that you are logged into CHAMPS with will be prepopulated. Click "Validate Address" within the Provider Information. Note: if the information does not match the Billing NPI of the pharmacy FQHC, THC or RHC, then you must select the appropriate Domain (see Step 3).

| · · ·                       |                                                  |                     |           |         | Q. Quick Find 🛔 Note Pad 🛛 O External Links 👻 🖈 My Favorities | Print       | 01       |
|-----------------------------|--------------------------------------------------|---------------------|-----------|---------|---------------------------------------------------------------|-------------|----------|
| Wyinbax () Submit Professio | nat Claim                                        |                     |           |         |                                                               |             |          |
| Ricse O Submit Claim        | Save as Template                                 |                     |           |         |                                                               |             |          |
| Professional Clair          | n                                                |                     |           |         |                                                               |             |          |
| e: Asterisks (*) denote re  | puired fields.                                   |                     |           |         |                                                               | Silling Inc | druction |
| Davis Claim Info            |                                                  |                     |           |         |                                                               |             |          |
| vier   Benefalary   Dain    | Serie                                            |                     |           |         |                                                               |             |          |
| PROVIDER INFO               | RMATION                                          |                     |           |         |                                                               |             | ^        |
| ILLING PROVIDER INF         | ORMATION                                         |                     |           |         |                                                               |             |          |
| Provider ID                 | Ture                                             | V Taun              | nome Code |         |                                                               |             |          |
|                             |                                                  | Additional lines To |           |         |                                                               |             |          |
| ADDRESS LIDE 1.             | 320 S Walnut<br>Enter Street Address or PO Box O | Address Line 2.     |           | -       |                                                               |             |          |
| Address Line 3:             |                                                  | City/Town:          | OTHER     | ~       |                                                               |             |          |
|                             |                                                  |                     |           |         |                                                               |             |          |
| State Province:             | OTHER V                                          | County:             | OTHER     | ×       |                                                               |             |          |
|                             |                                                  |                     |           |         |                                                               |             |          |
| Country:                    | UNITED STATES                                    | Zip Code            | 48913     |         | Address                                                       |             |          |
| Is the Billing Location     | also the Service Facility Location?              |                     |           | es (No  |                                                               |             |          |
| Is the Billing Provider     | also the Rendering Provider?                     |                     | OM        | es .No  |                                                               |             |          |
| RENDERING PROVIDER          |                                                  |                     |           |         |                                                               |             |          |
| Provider ID.                | ' Type:                                          | Taxonomy Code:      |           |         |                                                               |             |          |
| Is the Billing Provider     | also the Supervising Provider?                   |                     |           | es (No  |                                                               |             |          |
| Is this service the res     | uit of a referral?                               |                     | OW        | es 💌 No |                                                               |             |          |
| A 10 Mile consider Mar 100  | at all a Drimmer Care Deferral?                  |                     | C9        | as ANn  |                                                               |             |          |

**Step 7:** Select "No" for "Is the Billing Provider also the Rendering Provider?" The rendering NPI will be the MTM Pharmacist NPI. Enter the Pharmacist's NPI within the Provider ID field. Under "Type" entry, select NPI Type.

| -                            |                       |                 |            |                         |                    | Q, Quick Find       | Note Pad | Q External Links * | * My Favorites * | ê Print    | G         |
|------------------------------|-----------------------|-----------------|------------|-------------------------|--------------------|---------------------|----------|--------------------|------------------|------------|-----------|
| lyinbax (). Submit Professio | nal Claim             |                 |            |                         |                    | 510.00.00.00.00.000 |          |                    |                  |            |           |
| Close O Submit Claim         | Bave as Template      | Reset           |            |                         |                    |                     |          |                    |                  |            |           |
| Professional Clair           | n                     |                 |            |                         |                    |                     |          |                    |                  |            |           |
| te: Asterisks (*) denote rec | uired fields.         |                 |            |                         |                    |                     |          |                    |                  | Silling In | struction |
| Basic Claim Info             |                       |                 |            |                         |                    |                     |          |                    |                  |            |           |
| nde   Benfulay   Date        | Serie.                |                 |            |                         |                    |                     |          |                    |                  |            |           |
| PROVIDER INFO                | RMATION               |                 |            |                         |                    | Note: Pharm         | nacist   | s mus <u>t e</u>   | enroll it        | 1 _        |           |
| BILLING PROVIDER INF         | ORMATION              |                 |            |                         |                    | CHAMPS wit          | h the    | ir indivi          | dual N           | ΡŢ         |           |
| Provider ID:                 |                       | Type:           | Taxonomy   | Code:                   |                    | number as a         | Rend     | ering/S            | ervicin          | r r        |           |
| Address Line 1:              | 320 S Walnut          | * Addres        | s Line 2:  |                         |                    |                     |          |                    |                  | 5          |           |
|                              | Enter Street Address  | or PO Box Only) |            |                         |                    | only provid         | ier. P   | narmaci            | ists are         |            |           |
| Address Line 3:              |                       | C               | y/Town: OT | ER                      | ⊻.                 | required to ass     | sociat   | e thems            | elves to         | ба         |           |
| Cast Decision                | OTHER                 | <b>1</b> 01     | Come 07    | co.                     |                    | pharmacy, F         | QHC      | C, THC             | or RH(           |            |           |
| staterprovince.              | UTHER                 |                 | county: 01 | icit.                   |                    | billing provid      | ler wł   | nen subi           | mitting          | a          |           |
| Country:                     | UNITED STATES         | v . z           | p Code 48  | 13                      | C Validate Address | 5                   | clair    | n.                 |                  |            |           |
| Is the Billing Location      | also the Service Faci | ility Location? |            | (•)Yes                  | CN0                |                     |          |                    |                  |            |           |
| Is the Billing Provider      | also the Rendering P  | Provider?       |            | CYes                    | e.No               |                     |          |                    |                  |            | -         |
| RENDERING PROVIDER           |                       |                 |            |                         |                    |                     |          |                    |                  |            |           |
| Provident ID                 | - I to an (           |                 |            |                         |                    |                     |          |                    |                  |            |           |
| Providencia,                 | 094                   | 1 tatoriony     | cove.      |                         |                    |                     |          |                    |                  |            |           |
| a ma Oliva Ora inter         | also the Supervising  | Provider?       |            | <ul> <li>Yes</li> </ul> | (No                |                     |          |                    |                  |            |           |
| G is the billing Provider    |                       |                 |            |                         |                    |                     |          |                    |                  |            |           |

Step 8: Enter the Medicaid Beneficiary's Information.

|                                                                                                    |                 |            |            |       | Q, Quick Find | Note Pad | 😧 External Links + | * My Favorites + | 🖨 Print      | 0        |
|----------------------------------------------------------------------------------------------------|-----------------|------------|------------|-------|---------------|----------|--------------------|------------------|--------------|----------|
| tylnbox 3 Submit Professional Claim                                                                                 |                 |            |            |       |               |          |                    |                  |              |          |
| Stose Submit Claim Save as                                                                                          | Template 🛛 🕲 Re | rset       |            |       |               |          |                    |                  |              |          |
| Professional Claim                                                                                                  |                 |            |            |       |               |          |                    |                  |              |          |
| te: Asterisks (*) denote required fields.                                                                           |                 |            |            |       |               |          |                    |                  | Billing Inst | truction |
| Basic Claim Info                                                                                                    |                 |            |            |       |               |          |                    |                  |              |          |
| vider   Beneficiary   Claim   Service                                                                               |                 |            |            |       |               |          |                    |                  |              | -        |
| BDOVIDED INCODMATION                                                                                                |                 |            |            |       |               |          |                    |                  |              | ~        |
| E FROVIDER INFORMATION                                                                                              |                 |            |            |       |               |          |                    |                  |              | 1        |
|                                                                                                    | 1<br>10N        |            |            |       |               |          |                    |                  |              |          |
|                                                                                                    | ION             |            |            |       |               |          |                    |                  |              | ^        |
| BENEFICIARY INFORMATI                                                                                               |                 |            |            |       |               |          |                    |                  |              | •        |
| BENEFICIARY INFORMATION BENEFICIARY Beneficiary ID. Last Name                                                       |                 | irst Name: |            | • M:  | Suffic        |          |                    |                  |              | ^        |
| BENEFICIARY INFORMATI<br>BENEFICIARY<br>Beneficiary ID.<br>Last Name:                                               | ION             | irst Name: |            | * M:  | Suffice       |          |                    |                  |              | ~        |
| BENEFICIARY INFORMATI<br>BENEFICIARY INFORMATI<br>BENEFICIARY<br>Beneficiary ID.<br>Last Name:<br>Date of Birth:    | ION<br>. Fi     | irst Name: | <b>V</b> , | * Mi: | Suffic        |          |                    |                  |              | ~        |
| BENEFICIARY INFORMATI BENEFICIARY Beneficiary ID. Last Name: Date of Birth: Onset of Current mm                     |                 | irst Name: | <b>.</b>   | * MI: | Suffic        |          |                    |                  |              | <b>^</b> |
| BENEFICIARY INFORMATI BENEFICIARY Beneficiary ID. Last Name: Date of Birth: Onset of Current Illiness/symptom Date: | ION             | irst Namer |            | * ME  | Suffic        |          |                    |                  |              | ^        |

| DELEVANT DATES                                                          |                                                                                                    |
|-------------------------------------------------------------------------|----------------------------------------------------------------------------------------------------|
| I NELEVITI DITES                                                        |                                                                                                    |
| RIVOR AUTHORIZATIONIREFERRALICUA Prior Authorization Number:            | <ol> <li>The Patient Account No. is a patient specific number issued by the pharmacy.</li> <li>When selecting the Place of</li> </ol> |
| CLAIM NOTE                                                              | Service from the drop down<br>menu, you may select from the                                                                           |
| Is this claim related to Chiropractic Spinal Manipulation?              | following settings: Ambulatory                                                                                                    |
| Is this a vision claim involving replacement lonces or frames? Over ONe | care outpatient, clinic, pharmacy                                                                                                    |
| is this claim accident related? OYes ONo                                | or beneficiary's home.                                                                                                    |
| Does this claim have backup documentation? (Yes   No                    | 3. For the Diagnosis Code Category,                                                                                                   |
| LAIM DATA                                                               | select ICD-10.                                                                                                    |
| Patient Account No:                                                     | <ul><li>4. When inputting the diagnosis code(s), omit the decimal points.<br/>At least one diagnosis code</li></ul>                   |
| tagross Code Category.                                                  | reported on the claim must be<br>from the <u>Chronic Conditions list</u> .                                                            |
|                                                                         |                                                                                                    |

**Step 9:** Enter the appropriate information under the Claim Data section.

**Step 10:** Enter the date of service, CPT procedure code, Submitted Charges, which is what the pharmacist charges for these services to be rendered, and the Units/Quantity.

| BASIC SERVICE LINE ITEMS                                                                                                    |                               |                                                                |                                       |
|----------------------------------------------------------------------------------------------------|-------------------------------|----------------------------------------------------------------|---------------------------------------|
| Service Date From:                                                                                                    | ·····                         | Service To Date:                                               | mn 65 3377                            |
| Place of Service                                                                                                    | V                             | Procedure Description:                                         |                                       |
| Procedure Code:                                                                                                    |                               |                                                                |                                       |
| Submitted Charges: \$                                                                                                    | ·                             |                                                                | Charactors Remaining. 80              |
| UnitsiQuantity                                                                                                    |                               | Modifiers                                                      | t 2 3 4                               |
| EPS07/Family Planning.                                                                                                    |                               | Diagnosis Pointers:                                            |                                       |
|                                                                                                    |                               |                                                                | Note: Per MTM policy, CPT code        |
| EMG                                                                                                    |                               | Claim Note:                                                    | 99607 can be billed with a unit of up |
|                                                                                                    |                               |                                                                | to four units per day.                |
|                                                                                                    | S PA OYes ONo Referral Number | CLIA                                                           |                                       |
| Phor Authorization Number. MOHHS                                                                                                    | 0.0                           |                                                                |                                       |
| Rendering Provider ID:(If<br>different from header) Type:                                                                                                    | Taxonomy Code:                |                                                                |                                       |
| Phor Authorization Number: MUHHe Rendering Provider ID (If different from header) Type: Croening Provider ID:                                                                                                    | Taxonomy Code:                |                                                                |                                       |
| Prior Automotication Numbers Rendering Provider ID: (If different from header) Crotering Provider ID: Referring Provider ID: Referring Provider ID:                                                                                                    | Taxonomy Cose:                | ×<br>×                                                         |                                       |
| Hearking Provider ID;     Greening Provider ID;     Croering Provider ID;     Refering Provider ID;     Refering Provider ID;     Refering Provider ID;     Primary Care Refering Provider ID;     // different from header;                                                                                                    | Tavonomy Code:                | V                                                              |                                       |
| Price Autorization Number  Price Autorization Number  Price Autorization  Price ID  Primary Care Referring Provider ID  Primary Care Referring Provider ID  If offerent from header)  Is the Header Service Facility Location also the Service I                                                                                                    | Taxonomy Cose:                | V<br>V<br>Ves (No                                              |                                       |
| Prinz Autorization Number:                                                                                                    | Taxonomy Coce                 | V<br>V<br>V<br>eYrs (No<br>ualife: V Press                     | rgeon Link No                         |
| Hito Autorolution Number  Michele  Refering Provider ID;  Croeing Provider ID;  Refering Provider ID;  Refering Provider ID;  Refering Provider ID;  If different from header;  Institute Refering Provider ID; If different from header;  Is the Header Service Pacific Location also the Service I  National Drug Code:  Outently;                                | Taronomy Coole                | V<br>V<br>eYes Oto<br>usife: V Press                           | rgeon Link No                         |
| HILD Autorolution Number  HILD Autorolution Number  Michael  Amening Provider ID;  Croening Provider ID;  Refering Provider ID;  Refering Provider ID;  If the Header Service Pacifity Location also the Service I  National Drug Code  Mathematical Service Pacifity Location also the Service I  National Drug Code:  Duartity:  Mathematical Service INCOMMATION | Taronomy Code                 | V<br>V<br>VI<br>VI<br>VI<br>VI<br>VI<br>VI<br>VI<br>V<br>Press | rgeon Link No                         |

**Step 11:** Select the Diagnosis Pointer based on the diagnosis information reported at the header level under the Claim Data section (see Step 9). At least one diagnosis code on an MTM claim must be a diagnosis code from the list of chronic conditions and linked to a Diagnosis Pointer.

| BASIC LINE ITEM INFORMATION                                                                                                    |                                                                                       |                                                                                                    | •                                                                                                    |
|----------------------------------------------------------------------------------------------------|---------------------------------------------------------------------------------------|----------------------------------------------------------------------------------------------------|----------------------------------------------------------------------------------------------------|
| BASIC SERVICE LINE ITEMS                                                                                                    |                                                                                       |                                                                                                    |                                                                                                    |
| Service Date From: mm Place of Service: Procedure Code:                                                                                                    | <sup>44</sup> mm ,•<br>•                                                              | Service To Date:<br>Procedure Description                                                           |                                                                                                    |
| Submitted Charges: \$                                                                                                    | ·<br>·                                                                                | Modifiers 1<br>Diagnosis Pointers                                                                   | Characters Remaining 60      t 2 3 4      v 0 + 2 0 3 0 4                                                                                                    |
|                                                                                                    |                                                                                       | Glam Note:                                                                                          |                                                                                                    |
| Prior Authorization Number: UN Rendering Provider ID: Referring Provider ID: Referring Provider ID: Referring Provider ID: Referring Provider ID: If afferent from header) Primary Care Referring Provider ID (of different fro In the Header Service Facility Location are National Drug Code: | The Diagnos<br>example, if the<br>under Diagno<br>chosen shall be<br>identified under | is Pointer lin<br>e service is be<br>osis Code 1 e<br>1 but if the s<br>er Diagnosis<br>Pointer cho | texations<br>hks the service with a diagnostic code. For<br>eing billed for the diagnosis code identified<br>entry in step 9, then the Diagnosis Pointer<br>service is being billed for the diagnosis code<br>code 2 entry in step 9, then the Diagnosis<br>osen shall be 2. And so on. |
| Previously Entered Line Item Information<br>Click a Line No. below to viewlupdate that Line Item Info<br>Click on Insurance Info to enter each Line's Insurance In                                                                                                    | rmation.                                                                              | Patient<br>Place o<br>Diagnos                                                                       | If Account No                                                                                                    |
| Lise Proc. Code<br>No From To                                                                                                    |                                                                                       | Diagnos                                                                                             | NB CODEL 1:                                                                                                    |

**Step 12:** Once all information has been entered click "Add Service Line Item" to add the service line to the claim. This will complete the data entry portion of the claim.

| BASIC LINE ITEM INFORMATION                                                                                                    |                                                |                                     |                         |                           |                          |             |
|----------------------------------------------------------------------------------------------------|------------------------------------------------|-------------------------------------|-------------------------|---------------------------|--------------------------|-------------|
| BASIC SERVICE LINE ITEMS                                                                                                    |                                                |                                     |                         |                           |                          |             |
| Service Date From:                                                                                                    |                                                | Service To Date:                    |                         | )                         |                          |             |
| Place of Service:                                                                                                    | ~                                              | Procedure Description               |                         |                           |                          |             |
| Procedure Code:                                                                                                    |                                                |                                     |                         |                           | 120000200000             |             |
| Submitted Charges: \$ *                                                                                                    |                                                |                                     |                         |                           | Characters Remaining: 80 |             |
| EPSDT/Family Planning:                                                                                                    | •                                              | Modifiers 1. Diagnosis Pointers: 1. | 2<br>V· 2               | 3 4                       | •                        |             |
| EMG:                                                                                                    |                                                | Claim Note:                         |                         |                           | -                        |             |
|                                                                                                    |                                                |                                     |                         | Characters kemaning.      | 80                       |             |
| Prior Authorization Number: MDHHS<br>Rendering Provider ID:(If<br>different from header) Type:                                                                                     | PA (Yes (No Referral Number)<br>Taxonomy Code: | CLIA                                |                         |                           |                          |             |
| Ordering Provider ID:                                                                                                    | Type:                                          | ~                                   |                         |                           |                          |             |
| Referring Provider ID: (If different from header)                                                                                                    | Type:                                          | ×                                   |                         |                           |                          |             |
| Primary Care Referring Provider ID (If different from header)                                                                                                    | Type:                                          | ~                                   |                         |                           |                          |             |
| Is the Header Service Facility Location also the Service Li                                                                                                    | ne Facility Location?                          | Wes OND                             |                         |                           |                          |             |
| Lational Drug Code Duartity:                                                                                                    | Unit 🛛 🗹 Guar                                  | er Prescription/Link                | Update Service Line Rem |                           |                          |             |
| Previously Entered Line Item Information<br>Circl a Line No. below to view/update that Line Item Information<br>Circle on Insurance Info to enter each Line's Insurance Informatio | n<br>on                                        | 1                                   |                         |                           | Total Submitted Cha      | ges. \$0.00 |
| Line Proc. Code<br>No From To                                                                                                    |                                                |                                     | Modifiers D             | agnosis Pointer Submitted | Units Prior Auth Number  |             |

| III BASIC LINE ITEM INFORMATION                                                                                  |                                                                                                    |
|----------------------------------------------------------------------------------------------------|----------------------------------------------------------------------------------------------------|
| BASIC SERVICE LINE ITEMS                                                                                         |                                                                                                    |
| Service Date From: ret dd vvv *                                                                                  | Service To Date:                                                                                                    |
| Place of Service:                                                                                                | Procedure Description:                                                                                                    |
| Procedure Code:                                                                                                  |                                                                                                    |
| Submitted Charges: 8                                                                                             | Characters Remaining: 80                                                                                                    |
| Units/Quantity                                                                                                   | Modifes. 1. 2 3 4                                                                                                    |
| EPSDT/Family Planning:                                                                                           | Dagroes Pointers: t V 3 V 4 V                                                                                                    |
| EMG :                                                                                                    | Claim Note:                                                                                                    |
|                                                                                                    | Characters Remaining 80                                                                                                    |
| Prior Authorization Number: MDHHS PA: OYes: ONo. Referral Number:                                                | au                                                                                                    |
| Rendering Provider ID (If Gifferent from header) Type: Taxonomy Code:                                            |                                                                                                    |
| Ordering Provider ID.                                                                                            |                                                                                                    |
| Referring Provider ID:(if different from header)                                                                 | once the service line is added to                                                                                                    |
| Primary Care Referring Provider ID (If different from header)                                                    |                                                                                                    |
| Is the Header Service Facility Location also the Service Line Facility I the the the the the the the the the the | claim, it will be displayed at the                                                                                                    |
| National Drug Code: Quantity: Un                                                                                 | bottom of the screen.                                                                                                    |
| Prescription Date:                                                                                               |                                                                                                    |
|                                                                                                    |                                                                                                    |
|                                                                                                    | O Add Service one liters C Undels Service Line liters                                                                                                    |
|                                                                                                    |                                                                                                    |
| Previously Entered Line Item Information                                                                         |                                                                                                    |
| Click a Line No. below to view/update that Line item Information.                                                | Total Submitted Charges: \$200.00                                                                                                    |
|                                                                                                    | ▼                                                                                                    |
| Line Service Dates Proc. Code                                                                                    | Modifiers         Diagnosis Poiser         Submitted<br>Charges         Units         Prior Auth Number           1         2         3         4         1         2         4         2         4         2         4         2         1         2         4         2         4         2         1         2         4         2         1         2         4         2         1         2         4         2         1         2         4         2         1         2         4         2         1         2         4         2         1         2         4         2         3         4         2         3         4         2         3         4         2         3         4         2         3         4         2         3         4         2         3         4         2         3         4         3         3         4         3         3         4         3         3         4         3         3         4         3         3         4         3         3         4         3         3         4         3         3         4         3         3         4         3         3 |
| 1 6401/2017 04/01/2017 89805                                                                                     | 1 200.00 1 Insurance Info                                                                                                    |
|                                                                                                    |                                                                                                    |

**Step 13:** Once the claim is complete, click Submit Claim at the top of the screen. A TCN box will pop-up which displays the TCN number used in CHAMPS to search for specific claims.

|                                                                          |                                          |                                                                                                    | Q, Quick Find    | Note Pad | 🖗 External Links 🔻 | * My Favorites * | 🖨 Print |
|--------------------------------------------------------------------------|------------------------------------------|----------------------------------------------------------------------------------------------------|------------------|----------|--------------------|------------------|---------|
| /der Portal ) Submit Professional Claim                                  |                                          |                                                                                                    |                  |          |                    |                  |         |
| Submit Claim @ Reset                                                     |                                          |                                                                                                    |                  |          |                    |                  |         |
| ProfessionClaim                                                          |                                          |                                                                                                    |                  |          |                    |                  |         |
| Asterisks (*) enote required fields.                                     |                                          |                                                                                                    |                  |          |                    |                  |         |
|                                                                          |                                          |                                                                                                    |                  |          |                    |                  |         |
| Ser   Banafes   Dam   Service   /// https://www.service.org/service.org/ | w/ - Welcome to MMIS - Internet Explorer |                                                                                                    |                  | ×        |                    |                  |         |
| PROVIDER INFORMATIO                                                      |                                          |                                                                                                    |                  |          |                    |                  |         |
| ING PROVIDER INFORMATION                                                 |                                          |                                                                                                    |                  |          |                    |                  |         |
| ider ID. • Type                                                          | Jaim Details                             |                                                                                                    |                  | ·        |                    |                  |         |
|                                                                          | TCN:                                     | 100 million (1990)                                                                                                    |                  |          |                    |                  |         |
|                                                                          | Billing Provider ID:                     |                                                                                                    |                  | 2:       |                    |                  |         |
|                                                                          | Billing Provider Name:                   | And assessed that the state                                                                                                    |                  |          |                    |                  |         |
|                                                                          | Beneficiary ID:                          | Company, State of State of Sta |                  | on: Oth  | UR 0.              |                  |         |
|                                                                          | Beneficiary Name:                        | 100000000                                                                                                    |                  | ty: OTH  | ER 🔽               |                  |         |
|                                                                          | Date of Service:                         | 04/01/2017                                                                                                    |                  |          |                    |                  |         |
|                                                                          | Total Claim Charge:                      | \$200.00                                                                                                    |                  | - Se:    | - 6 Va             | lidate Address   |         |
| Is the Billing Location also the                                         | Total Number of Lines:                   | 1                                                                                                    |                  |          |                    |                  |         |
| Is the Billing Provider also the                                         |                                          |                                                                                                    |                  |          |                    |                  |         |
| IDERING PROVIDER                                                         |                                          |                                                                                                    | Upload Documents |          |                    |                  |         |
| rder ID: Page ID: digSubmitProfession                                    | eClamsFinal(Clams)                       |                                                                                                    |                  |          |                    |                  |         |
| Is the Billing Provider also the Supervising Provider?                   |                                          | €Yes ON0                                                                                                    |                  | _        |                    |                  |         |
| is this service the result of a refemal?                                 |                                          | CYes •No                                                                                                    |                  |          |                    |                  |         |
| Is this service the result of a Primary Care Referral?                   |                                          | OYes ⊛No                                                                                                    |                  |          |                    |                  |         |
|                                                                          |                                          |                                                                                                    |                  |          |                    |                  |         |
| BENEFICIARY INFORMATION                                                  |                                          |                                                                                                    |                  |          |                    |                  |         |

## **PROVIDER RESOURCES**

- MDHHS website: <u>www.Michigan.gov/medicaidproviders</u>
- Pharmacy/MTM website: <a href="http://www.Michigan.gov/mdhhs/0,5885,7-339-71551\_2945\_42542\_42543\_42546\_42551-151019--,00.html">http://www.Michigan.gov/mdhhs/0,5885,7-339-71551\_2945\_42542\_42543\_42546\_42551-151019--,00.html</a>
- CHAMPS Resources: <u>https://www.Michigan.gov/mdhhs/0,5885,7-339-</u>71547\_4860\_78446\_78448\_78460---,00.html#RESOURCES
- MDHHS Bulletin MSA 17-09: <u>https://www.Michigan.gov/documents/mdhhs/MSA 17-09 552843 7.pdf</u>
- MDHHS continues to update the Provider Resources, just click on the links below:
  - o Listserv Instructions
  - o <u>Update Other Insurance NOW!</u>
  - o <u>Medicaid Provider Training Sessions</u>
- Provider Support:
  - o <u>ProviderEnrollment@michigan.gov</u>
  - o ProviderSupport@michigan.gov or (800) 292-2550